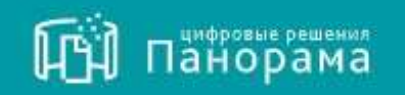

# СИСТЕМА КОНТРОЛЯ ДОГОВОРОВ. ИНСТРУКЦИЯ ИСПОЛНИТЕЛЯ.

Роль «ИСПОЛНИТЕЛЬ».

Начало работы в сервисе Система контроля договоров.

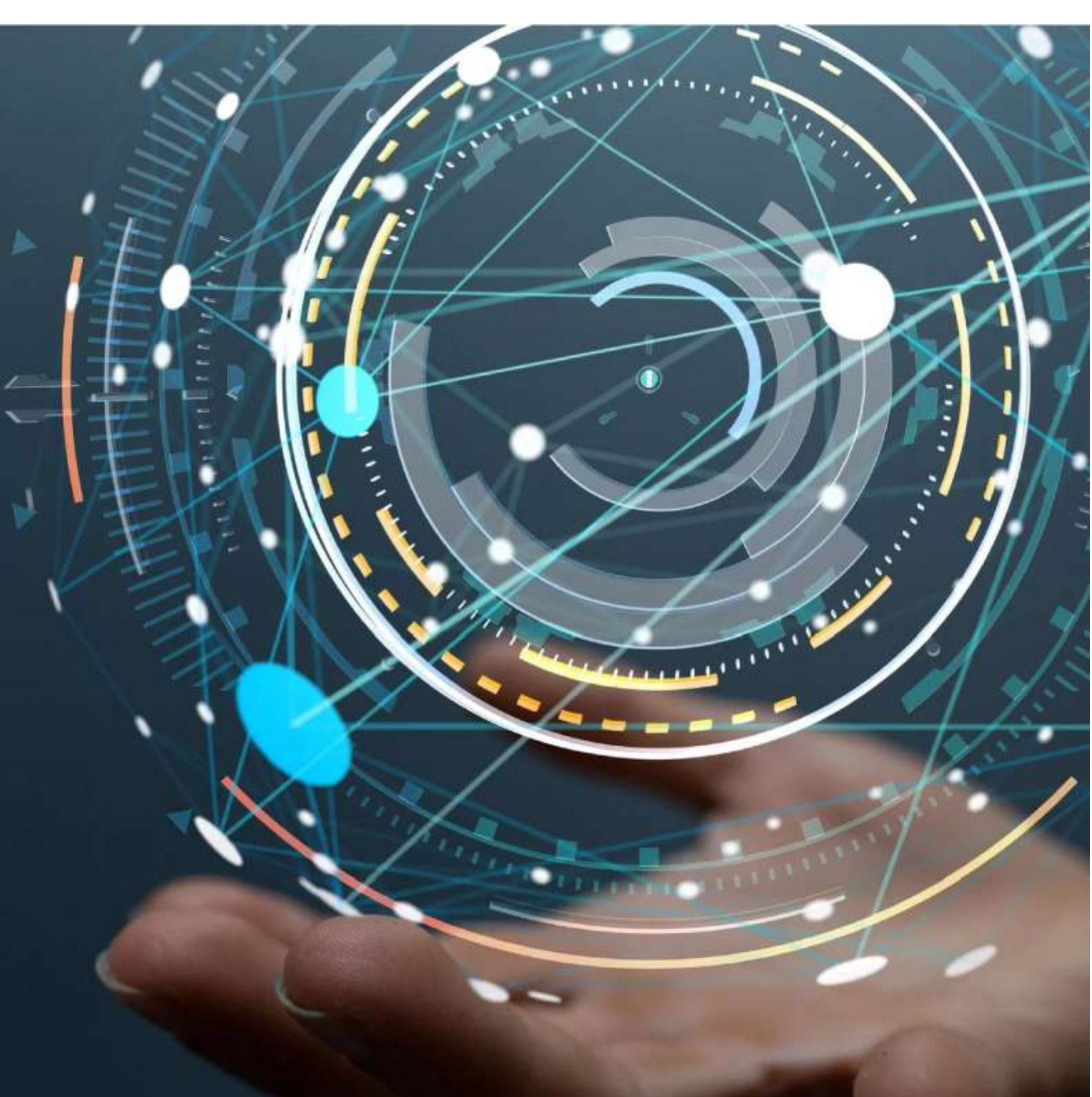

MOCKBA • 2019

# **Содержание**

| СОДЕРЖАНИЕ                                                                                                    | 2             |
|----------------------------------------------------------------------------------------------------|---------------|
| СПИСОК СОКРАЩЕНИЙ                                                                                                    | 3             |
| 1. ОБЩАЯ СХЕМА ВЗАИМОДЕЙСТВИЯ СКД С ВНЕШНИМИ СИСТЕМАМИ                                                                                                    | 4             |
| 2. ТРЕБОВАНИЯ К ПРОГРАММНОМУ ОБЕСПЕЧЕНИЮ                                                                                                    | 4             |
| 3. НАСТРОЙКА РАБОЧЕГО МЕСТА ПОЛЬЗОВАТЕЛЯ                                                                                                    | 5             |
| <ul> <li>3.1 Установка криптопровайдера</li> <li>3.2 Установка открытого и закрытого ключа сертификата ЭП</li> <li>3.3 Установка корневого сертификата УЦ</li> </ul> | 5<br>5<br>7   |
| 4. ОБЩИЙ ПРОЦЕСС РЕГИСТРАЦИИ В СКД                                                                                                    | 9             |
| 5. РЕГИСТРАЦИЯ ПОЛЬЗОВАТЕЛЯ У ОПЕРАТОРА ЭДО                                                                                                    | 9             |
| 5.1 Первичная регистрация у Оператора ЭДО<br>5.2 Регистрация организации (абонента) в сервисе ЭДО<br>5.3 Регистрация сотрудника у Оператора ЭДО                      | 9<br>12<br>15 |
| 6. РЕГИСТРАЦИЯ В СЕРВИСЕ СКД                                                                                                    | 17            |

# Список сокращений

| СКД | - | Система контроля договоров  |
|-----|---|-----------------------------|
| УЦ  | - | Удостоверяющие центры       |
| ФЗ  | - | Федеральный закон           |
| ЭДО | - | Электронный документооборот |
| ЭП  | - | Электронная подпись         |

### 1. Общая схема взаимодействия СКД с внешними системами

Система контроля договоров (далее СКД) - система, которая обеспечивает информационную поддержку по организации и проведению процедур в рамках подготовки проекта договора на стадии заключения и последующим контролем его исполнения. В данной системе идет взаимодействие Заказчика/Исполнителя (Участника)/Третьей стороны на этапе исполнения договора: от заключения договора до полного расчета с Исполнителем.

### СКД взаимодействует со следующими системами:

- Оператор ЭДО «ФТ-Крипто» (далее Оператор ЭДО) используется для выполнения операции подписания документов электронной подписью (далее ЭП). Данные передаются в формате «ФТ-Крипто» и состоят из: условия договора, график исполнения, договор (при заключении договора в СКД), документы исполнения (документы приемки, оплаты и все прочие документы, возникающие в процессе исполнения договора), сведения об исполнении/расторжении договора; дополнительные соглашения к договору, прочая подписываемая ЭП информация.
- Официальный сайт единой информационной системы в сфере закупок (ЕИС) используется для загрузки информации в сервис СКД о заключенном договоре, об исполнении/расторжении договора;
- Прочие системы, подключенные к СКД посредством СКД АРІ СКД не требует подключения внешних систем, но допускает такую интеграцию.

### 2. Требования к программному обеспечению

Убедитесь, что Ваше программное обеспечение удовлетворяет требованиям сервиса СКД.

### Рекомендуемое общесистемное программное обеспечение:

- Windows 7: Mozilla Firefox 54, Google Chrome 59, Yandex Browser 19, Internet Explorer 11;
- Windows 8.1 Mozilla Firefox 54, Google Chrome 59, Yandex Browser 19, Internet Explorer 11;
- Windows 10: Mozilla Firefox 54, Google Chrome 59, Yandex Browser 19, Internet Explorer 11.

### Рекомендуемые системные требования:

- Частота процессора 1Ггц;
- Объем оперативной памяти 1Гб;
- Свободное место на диске 1Гб;
- Разрешение экрана 1024х860 (разрешение экрана по вертикали должно быть не меньше 860);
- Скорость Интернет-соединения 64 кбит/с и выше;
- Средства для создания документов: MS Office, WordPad;
- Средства сжатия (упаковки) файлов: RAR, ZIP, WINZIP.

### Рекомендуемые средства криптографической защиты информации:

- Крипто ПРО CSP версии 3.9 и выше;
- Крипто Про ЭП Browser plug-in.

## 3. Настройка рабочего места пользователя

Для осуществления юридически-значимых действий в сервисе необходимо получить электронную подпись (ЭП).

Для работы в сервисе СКД используется усиленная квалифицированная ЭП, выданная Удостоверяющими центрами (далее УЦ), аккредитованными Министерством коммуникации и связи РФ, в соответствии с пунктами 11, 15-18 Федерального закона от 06.04.2011 года №63-ФЗ «Об электронной подписи».

Электронные подписи, выданные УЦ Казначейства, не подходят для работы в сервисе, так как формат ключа отличается. В ЭП должен быть указан ИНН юридического лица, а не физического лица.

Перед началом работы в сервисе СКД установите электронную подпись.

### Установка электронной подписи включает три этапа:

- Установка криптопровайдера;
- Установка открытого и закрытого ключа сертификата электронной подписи;
- Установка корневого сертификата УЦ.

### 3.1 Установка криптопровайдера

В сервисе СКД рекомендуется работать через систему криптографической защиты <u>КриптоПро</u> (в случае если на Вашем компьютере установлено несколько криптопровайдеров, корректная работа в сервисе не гарантируется).

### 3.2 Установка открытого и закрытого ключа сертификата ЭП

#### Порядок установки сертификата с ключевого носителя:

 Запустите КриптоПро CSP и перейдите на вкладку «Сервис». Вставьте ключевой носитель с ЭП в USB-порт компьютера и нажмите кнопку «Просмотреть сертификаты в контейнере»;

| Алгоритмы Безопас                                                                                                    | ность Winlogor                                                                                                    | настройки TL                                                                                         |
|----------------------------------------------------------------------------------------------------|----------------------------------------------------------------------------------------------------|----------------------------------------------------------------------------------------------------|
| Общие Оборудова                                                                                                    | ние Сервис                                                                                                    | Дополнительн                                                                                         |
| Контейнер закрытого ключ<br>Эти мастера позволяют пр<br>контейнер закрытого клю                                                                                                    | ча<br>ротестировать, скопиј<br>ча с носителя.                                                                                                    | оовать или удалить                                                                                   |
| Протестировать                                                                                                    | Скопировать                                                                                                    | Удалить                                                                                              |
| контейнере закрытого кли<br>сертификатов.<br>Про                                                                                                    | оча, и установить их п<br>смотреть сертификат                                                                                                    | ы в контейнере                                                                                       |
| сонтейнере закрытого кли<br>сертификатов. Про<br>Личный сертификат<br>Этот мастер позволяет свя<br>закрытого ключа, установ                                                                                  | оча, и установить их и<br>смотреть сертификат<br>взать сертификат из ф<br>ив этот сертификат из ф                                                                         | а хранилище<br>ы в контейнере<br>райла с контейнером<br>хранилище.                                   |
| контейнере закрытого кли<br>сертификатов.<br>Про<br>Личный сертификат<br>Этот мастер позволяет св<br>закрытого ключа, установ                                                                                | осмотреть сертифика<br>смотреть сертификат<br>каать сертификат из ф<br>ив этот сертификат в<br>Установить личный с                                                        | ы в контейнере<br>ы в контейнере<br>райла с контейнером<br>хранилище.<br>ертификат                   |
| контейнере закрытого кли<br>сертификатов. Про<br>Личный сертификат<br>Этот мастер позволяет св<br>закрытого ключа, установ<br>Пароли закрытых ключей<br>Эти мастера позволяют из<br>ключей или удалить запол | осмотреть сертифика<br>оча, и установить их н<br>смотреть сертификат из ф<br>ив этот сертификат из ф<br>установить личный о<br>менить пароли (ПИН-<br>ченные ранее пароли | ы в контейнере<br>ы в контейнере<br>райла с контейнером<br>хранилище.<br>ертификат<br>коды) закрытых |

2. Нажмите кнопку «Обзор» и выберите контейнер электронной подписи, далее нажмите кнопку «Ок»;

| -1. N 3                    |                                                                                   | 0.00.5 |
|----------------------------|-----------------------------------------------------------------------------------|--------|
| Зыбор ключев               | ого контейнера                                                                    | 0.09.0 |
| В списке пока              | Зывать:                                                                           |        |
| <li>Дружеств</li>          | венные имена 🔿 Уникальные имена                                                   |        |
| Список ключев              | ых контейнеров пользователя:                                                      |        |
| Считыватель                | Имя контейнера                                                                    | ~      |
| Реестр                     | 10c49a23-70ee-40f8-bc4b-49cd467c798e                                              |        |
| Реестр                     | a469e6f4-6a1e-438d-8bc4-1bf65efc2f9b                                              |        |
| Dearth                     | dfb2c944-1e1f-4b79-8bc4-967548347f3c                                              |        |
| Peecip                     | 1 12105 11 1212 1025 0C                                                           | -      |
| Реестр                     | tr-13195a4b-r312-4826-96aa-77r1200d230r                                           |        |
| Реестр<br>Реестр<br>Реестр | tr-13195a4D-1312-4826-96aa-771200d230f<br>tr-3893272a-32d8-4d78-86fe-af7b55f58df1 |        |

3. Нажмите кнопку «Далее». В открывшемся окне нажмите кнопку «Установить» и на все вопросы, выдаваемые системой, отвечайте «Да» или «Ок»;

| Сертификат:      | Участных для отладки 0                                                                                                    |
|------------------|----------------------------------------------------------------------------------------------------|
| Субъектт         | VMH=7720440030 000.1.2.840.113549.1.9.2=*DMI=7720440030.MPF                                                                                                    |
| Поставцани:      |                                                                                                    |
| дейстрителен сі  | 1 move 2019 r. 9-26:00                                                                                                    |
| Действителен по: | 1 жоне 2020 г. 9-26100                                                                                                    |
| Серміный нанер:  | 153C 1236 0002 0000 1A58                                                                                                    |
|                  | and the second second se |
|                  | Установить Свойства                                                                                                    |
|                  | These                                                                                                    |

4. Для завершения установки нажмите кнопку «Готово». ЭП установлена.

### Порядок установки электронной подписи с Flash-носителя:

1. Запустите КриптоПро CSP и перейдите на вкладку «Сервис». Вставьте носитель ЭП и нажмите кнопку «Установить личный сертификат»;

| Алгоритмы                                                                                                    | Безопасность                                                                                                   | Winlogon                                                                                                    | Настройки ТІ                                                          |
|----------------------------------------------------------------------------------------------------|----------------------------------------------------------------------------------------------------|----------------------------------------------------------------------------------------------------|-----------------------------------------------------------------------|
| Ofupe                                                                                                    | Оборудование                                                                                                   | Operc                                                                                                    | Дополнительн                                                          |
| Контейнер зак<br>Эти мастера п<br>контейнер зак                                                                     | рытого ключа<br>озволяют протестир<br>рытого ключа с нос                                                       | овать, окопиров<br>ителя.                                                                                    | ать нин удалить                                                       |
| Протестиро                                                                                                    | Game Caonig                                                                                                    | ORITA-                                                                                                    | Удалить                                                               |
| оертификатов                                                                                                    |                                                                                                    |                                                                                                    |                                                                       |
| опртификатов<br>Ленинай сертин<br>Этот мактер п                                                                     | Просмотрет<br>фикат<br>озволяет связать се                                                                     | ь сертификаты в<br>этификат из фой                                                                           | контейнере                                                            |
| оңртификатов<br>Лачинай сертин<br>Этот настер п<br>закрытого кли                                                    | Просмотрет<br>фикат<br>озволяет связать св<br>оча, установая этот<br>Установ                                   | ь сертифекаты в<br>стификат из фой<br>сертифекат в хр<br>ить личный серт                                     | контейнере<br>па с контейнером<br>анилице.<br>ификат                  |
| ортификатов<br>Личинай сортип<br>Этот мастер п<br>закрытого кля<br>Паропи закрыт<br>Эти мастера п<br>клясней или уз | Просмотрет<br>фикат<br>сона, установа этот<br>Установ<br>сых ключей<br>озноленот изменить<br>далить запоменные | ь сертификаты и<br>тификат из фой<br>сертификат и эри<br>ить личинай серт<br>пароли (ПРН-ец<br>ранее пароли. | контейнере<br>па с контейнером<br>англице.<br>«фикат<br>ан) закрытьск |

- Нажмите кнопку «Обзор» и выберите открытый ключ сертификата электронной подписи (файл с разрешением .cer). В открывшемся окне нажмите кнопку «Далее» и установите галочку в чекбокс «Найти контейнер автоматически»;
- 3. В поле «Имя хранилища сертификатов» с помощью кнопки «Обзор» выберите «Личное» и установите галочку в чек-бокс «Установить сертификат в контейнер»;
- 4. Нажмите кнопку «Далее». Для завершения установки нажмите кнопку «Готово».

### 3.3 Установка корневого сертификата УЦ

Корневой сертификат УЦ — это сертификат, принадлежащий удостоверяющему центру, с помощью которого проверяется достоверность других выданных центром сертификатов.

#### Установка корневого сертификата из личной папки:

- В панели браузера Google Chrome откройте окно «Настройка и управление», перейдите в раздел «Настройки», далее в подразделе «Конфиденциальность и безопасность» откройте вкладку «Настроить сертификаты»;
- 2. Двойным щелчком мыши откройте Ваш сертификат и перейдите в раздел «Путь сертификации»;

| 💼 Сертификат                   | ×                    |
|--------------------------------|----------------------|
| Общие Состав Путь сертификации |                      |
| Путь сертификации              |                      |
| СКҮРТО-РКО Center              |                      |
|                                |                      |
|                                |                      |
|                                |                      |
|                                |                      |
|                                |                      |
|                                | >                    |
|                                | Просмотр сертификата |
| Состояние сертификата:         |                      |
| этот сертификат деиствителен.  |                      |
|                                |                      |
|                                |                      |
|                                | ОК                   |

3. Дважды нажмите на корневой сертификат УЦ и в открывшемся окне нажмите на кнопку «Установить сертификат»;

|     | -                                            |                              |                         |           |
|-----|----------------------------------------------|------------------------------|-------------------------|-----------|
| 9   | Сведен                                       | ия о сертифика               | пте                     |           |
| Этс | от сертифии                                  | кат предназна                | чается для:             |           |
|     | <ul> <li>Все пол</li> <li>Все пол</li> </ul> | итики выдачи<br>итики примен | ения                    | ^         |
|     |                                              |                              |                         |           |
| Ko  | му выдан:                                    | 000 "Исполните               | ель"                    |           |
| Ke  | м выдан:                                     | CRYPTO-PRO                   | Center                  |           |
|     | Действит                                     | <b>елен с</b> 01.06.20       | 019 <b>no</b> 01.06.202 | 10        |
| Уст | ановить се                                   | ертификат                    | Заявление               | поставщик |

- 4. В открывшемся диалоговом окне Мастера импорта сертификатов установки нажмите на кнопку «Далее»;
- 5. Выберите «Поместить сертификаты в следующее хранилище», нажмите на кнопку «Обзор» и выберите «Доверенные корневые центры сертификации»;

| Xparentee      | ur ceptivido            | naros               |                   |                  |          |            |         |        |   |
|----------------|-------------------------|---------------------|-------------------|------------------|----------|------------|---------|--------|---|
| Храні<br>храні | изища сер<br>вток серти | тінфиніат<br>финаты | 06 - 370          | ONCTONING        | не облас | ти, в кот  | горых   |        |   |
| Wind           | WIS BETON               | лически<br>сертифия | выбере<br>ата вру | т храни<br>чную. | nkue, in | VI 561 MOX | ете ука | зать   |   |
| C              | Автонати                | HECKING             | брать х           | ранны            | ue H8.00 | OBE THE    | сертиф  | неата  |   |
|                | Приестип                | n ece cer           | тифика            | This the         | syoure   | ipe-inte   | sar.    |        |   |
|                | Хранник                 | це серти            | фикатов           | ĸ                |          |            |         |        | _ |
|                | Довере                  | Hore Kop            | HEBUR U           | ентры с          | ертифик  | alaye      |         | Обзар. |   |
|                |                         |                     |                   |                  |          |            |         |        |   |
|                |                         |                     |                   |                  |          |            |         |        |   |
|                |                         |                     |                   |                  |          |            |         |        |   |
|                |                         |                     |                   |                  |          |            |         |        |   |
|                |                         |                     |                   |                  |          |            |         |        |   |
|                |                         |                     |                   |                  |          |            |         |        |   |
|                |                         |                     |                   |                  |          |            |         |        |   |

Выполните действия по умолчанию. Корневой сертификат установлен.

### 4. Общий процесс регистрации в СКД

### Для работы в сервисе СКД пользователю необходимо:

- 1. Зарегистрироваться у Оператора ЭДО:
  - пройти первичную регистрацию у Оператора ЭДО;
  - зарегистрироваться в качестве организации/ сотрудника у Оператора ЭДО;
- 2. Зарегистрироваться в сервисе СКД.

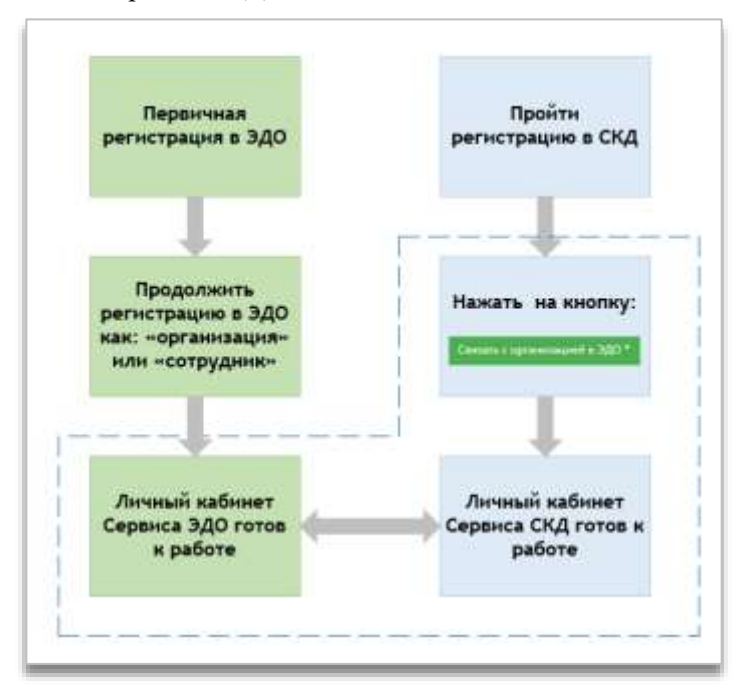

### 5. Регистрация пользователя у Оператора ЭДО

### 5.1 Первичная регистрация у Оператора ЭДО

### Для регистрации у Оператора ЭДО:

1. С главной страницы сайта <u>Панорама</u> перейдите в раздел «Решения для бизнеса» и далее в подраздел «СКД»;

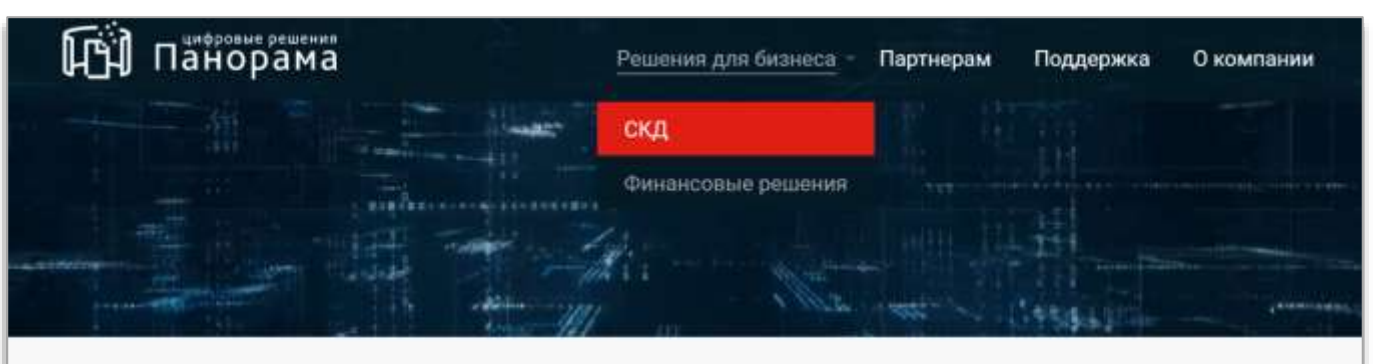

# Система контроля договоров (СКД)

Принципиально новая модель контроля исполнения договора: онлайн-мониторинг отклонения от плановых показателей

- 2. Нажмите на кнопку «Начать работу»;
- 3. Откроется страница авторизации СКД. Нажмите на ссылку «Войти в ЭДО»;

| Год панарана |                                                                                                    | Nera 🕘 🕚 |
|--------------|----------------------------------------------------------------------------------------------------|----------|
| 151 Пайорана | Anne III<br>Anne III<br>Anne IIII<br>Anne IIII<br>Anne IIIIII<br>Anne IIII<br>Anne IIII<br>Anne IIII<br>Anne IIII<br>Anne IIIII<br>Anne IIIII<br>Anne IIIII<br>Anne IIII<br>Anne IIII<br>Anne IIIII<br>Anne IIIII<br>Anne IIIII<br>Anne IIIII<br>Anne IIII<br>Anne IIII<br>Anne IIIII<br>Anne IIIII<br>Anne IIIII<br>Anne IIIII<br>Anne IIIII<br>Anne IIIII<br>Anne IIIII<br>Anne IIIII<br>Anne IIIII<br>Anne IIIIII<br>Anne IIIII<br>Anne IIIIII<br>Anne IIIIII<br>Anne IIIII<br>Anne IIIIII<br>Anne IIIIII<br>Anne IIIIII<br>Anne IIIIII<br>Anne IIIIIII<br>Anne IIIIII<br>Anne IIIIIIIIII<br>Anne IIIIIIIIIIIIIIIIIIIIIIIIIIIIIIIIIII | Anna 🕤   |
|              | III water care tate                                                                                                    |          |
|              | PELICTRALING DIFAMILIAN                                                                                                    |          |
|              | C Parents regimentation 2                                                                                                    |          |

4. Откроется страница авторизации сервиса ЭДО. Нажмите на ссылку «Зарегистрироваться»;

| АВТОРИЗАЦИЯ                                                                                                    |  |
|----------------------------------------------------------------------------------------------------|--|
| Ernel<br>A ment Connections<br>Tappac                                                                                                    |  |
| Internet     Internet     Officient rates                                                                                                    |  |
| To the metry and the test service of the destruction of the test service of the test service of test service of test service of test servi |  |
| Test-comment of gamesion of start 106-25-21                                                                                                    |  |

- 5. Введите в поле «Email» действительный адрес электронной почты, который будет использоваться в качестве логина (на данную почту будут приходить уведомления о работе в сервисе СКД и от Оператора ЭДО);
- 6. Заполните поля «Пароль», «Подтверждение пароля» и «Телефон»;
- 7. Заполните поле «Число с картинки» соответствующим значением;
- 8. Нажмите на кнопку «Зарегистрироваться».

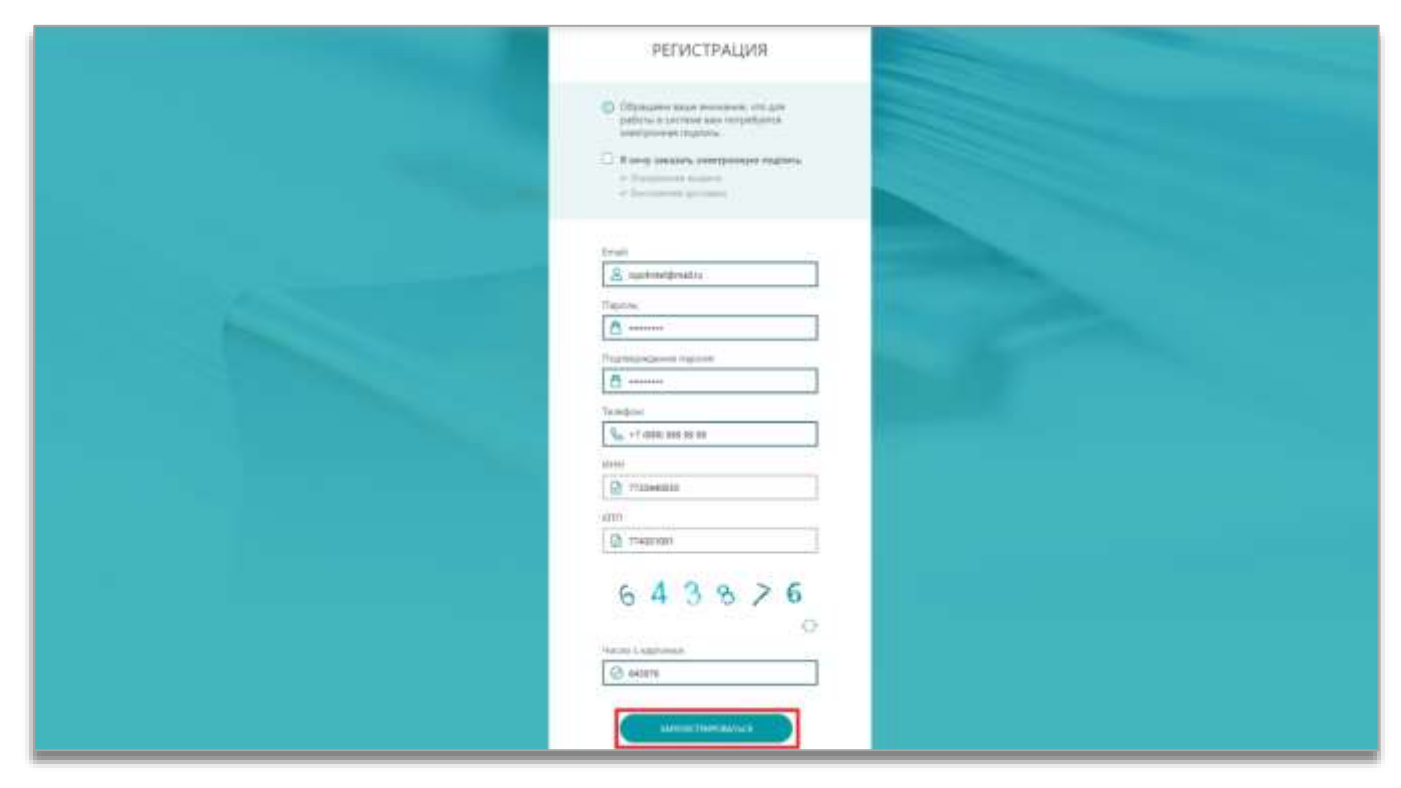

В случае корректного заполнения регистрационной формы появится сообщение, подтверждающее успешную регистрацию пользователя.

### 5.2 Регистрация организации (абонента) в сервисе ЭДО

### Осуществите вход в Личный кабинет сервиса ЭДО:

- 1. С главной страницы сайта Панорама перейдите в раздел «Решения для бизнеса»;
- 2. Нажмите на кнопку «Начать работу»;
- 3. Откроется страница авторизации СКД. Нажмите на ссылку «Войти в ЭДО»;
- 4. Нажмите на кнопку «Войти».

| авторизация                                                                                                 |  |
|----------------------------------------------------------------------------------------------------|--|
| Trial                                                                                                    |  |
| Tagos.                                                                                                    |  |
| A                                                                                                    |  |
| Distances Contractions                                                                                      |  |
| Y comi dei produktory<br>Rahman inclumpara da fuerramini prominantimenti (1)<br>Bischaulten nu dei entation |  |
|                                                                                                    |  |

5. Нажмите на кнопку «Добавить абонента»;

| Contract la contract |                                                                                                    |                                                                                                    |
|----------------------|----------------------------------------------------------------------------------------------------|----------------------------------------------------------------------------------------------------|
| £                    | У вас еще нет активных абенентов.                                                                                                    | ١                                                                                                    |
|                      | Ссно цар негодане 300 ново 300 нада не<br>акресствриртиване в сестики 3001<br>подавли некото абласника<br>Ссно цар негодане за сестики 3001<br>пристадане некото абласника<br>Ссно цар негодане за сестика 3001<br>пристадане некото абласника<br>Ссно цар негодане за сестика 3001<br>пристадане некото абласника<br>Ссно цар негодане за сестика 3001<br>пристадане некото абласника<br>Ссно цар негодане за сестика 3001<br>пристадане некото абласника<br>Ссно цар негодане за сестика 3001<br>пристадане некото абласника<br>Ссно цар негодане за сестика 3001<br>пристадане некото абласника<br>Ссно цар негодане за сестика 3001<br>пристадане некото абласника<br>Ссно цар негодане за сестика 3001<br>пристадане некото абласника<br>Ссно цар негодане за сестика 3001<br>пристадане некото абласника<br>Ссно цар негодане за сестика 3001<br>пристадане некото абласника<br>Ссно цар негодане за сестика 3001<br>пристадане некото абласника<br>Ссно цар негодане за сестика 3001<br>пристадане некото абласника<br>Ссно цар негодане за сестика 3001<br>пристадане некото абласника<br>Ссно цар негодане за сестика 3001<br>пристадане негодане за сестика 3001<br>пристадане негодане за сестика 3001<br>пристадане негодане за сестика 3001<br>пристадане негодане за сестика 3001<br>пристадане негодане за сестика 3001<br>пристадане негодане за сестика 3001<br>пристадане негодане за сестика 3001<br>пристадане негодане за сестика 3001<br>пристадане негодане за сестика 3001<br>пристадане за сестика 3001<br>пристадан | an.<br>The second second se |
|                      | Чтобы добавить абонента, вам необходима электронная подпись<br>Гологи истантизаций солтии<br>Интоналет положения и разблатта апалейскительный 20                                                                                                    | Olimene e O                                                                                                    |

Откроется карточка добавления Абонента, которая разделена на блоки (необходимо пошагово заполнить):

#### Блок «Сертификат»

| 0            | Добавление абон      | іента                                                                   |
|--------------|----------------------|-------------------------------------------------------------------------|
| Bernin garan | О сертинникат (2) си | плинизация 🛞 настройка селенсов 🕘 подтерлящение и подпись               |
|              | Сертификат           |                                                                         |
|              | Файл сертификата     | Для добавления абонента вам необходим<br>сеотификат электронной подписи |
|              | 4                    | Выбрать сертефикат веектрленой подлеки                                  |
|              |                      | Х меня ни составляли плотосной постоком                                 |
|              |                      | Инструкций, ор. лолуустико, сактийческих, пакалийный забанной, 30       |

• Нажмите на кнопку «Выбрать сертификат электронной подписи». После выбора сертификата часть полей автоматически заполнится сведениями из ЭП;

Сертификат ЭП, принадлежащий исполнительному органу организации.

- Прикрепите доверенность на пользователя (если владелец ЭП распознается системой как уполномоченный представитель);
- Нажмите на кнопку «Далее».

| () contained                                                                                                    | () and an other () interaction                                                                                                    |
|----------------------------------------------------------------------------------------------------|----------------------------------------------------------------------------------------------------|
| Сертификат                                                                                                    |                                                                                                    |
| Файл схутификата                                                                                                    | "Hommanrens" COCC<br>Opera gelietese teorolginnerse. DI 38. JELIS - EL 36. 2010<br>Belgine: CHIPPILI FRO Exympt                                                                                                    |
|                                                                                                    | (Enders Append standour)                                                                                                    |
| •                                                                                                    | Transport (Construction and Second Associated and Construction of The Construction of the Construction of the Construction of |
| Пладалиц, скрижфината                                                                                                    | WVO: Synawess Alexandrate Springeres<br>Swarp: 2000 H3: 201 JJ<br>Springers F. Feiermannel Appendix                                                                                                    |
| Динцинность                                                                                                    | Ballos galeginearre                                                                                                    |
| An Advance Income<br>Statistics and the state of the<br>Statistics of the state of the<br>Advance of the state of the<br>Advance of the state of the<br>Advance of the state of the<br>Advance of the state of the state of the<br>Advance of the state of the state of the<br>Advance of the state of the state of the state of the<br>Advance of the state of the state of the state of the state of the<br>Advance of the state of the state of the state of the state of the<br>Advance of the state of the state of t | Aphanes balow         Apparts spring apparents                                                                                                    |

### Блок «Организация»

• Сведения в указанном блоке автоматически заполняются сведениями из ЭП. Далее необходимо заполнить оставшиеся поля (контактные данные и банковские реквизиты). нажать кнопку «Далее».

#### Блок «Настройка сервисов»

• Подключите сервисы «Обмен документами» и «Обмен с СКД»;

| 0                       | Добавление абон                                                                            | иента<br>миниции О настериа селиков () подлиги дник и седенсь                                                                        | An annual Age of the second                                                                                                    |
|-------------------------|--------------------------------------------------------------------------------------------|----------------------------------------------------------------------------------------------------|----------------------------------------------------------------------------------------------------|
| All and a second second | Настройка сервисов<br>Посерентрали ососни                                                  | <ul> <li>Ortpersonen<br/>Euperovertu ortekentu (spinosial lejo) pradetsigationen sojettenen (prinosi pation) autorekentu,</li> </ul> |                                                                                                    |
|                         | Обыем документаны<br>(настрака)<br>алументалыр октар<br>предпротокое объеборо<br>общението | COntent gald potentials                                                                                                    | Second and the second and the second |
|                         |                                                                                            | Обыкн документами ЛИК ЕАСИЗ                                                                                                    | ()<br>Dipasa                                                                                                    |
|                         |                                                                                            | Offinieri e MWK ()                                                                                                    |                                                                                                    |
|                         |                                                                                            | Observe C CKA      O                                                                                                    |                                                                                                    |

• Нажмите на кнопку «Далее».

#### Блок «Подтверждение и подпись»

- Включите чек-бокс «В соответствии с Федеральным законом «О персональных данных» принимаю решение о предоставлении своих персональных данных и даю согласие на их обработку»;
- Нажмите на кнопку «Подписать и отправить».

| - при, в течение ваторота дейструкт настояще спласие в течение срока ракстрация в ристем жиептроннога докучентородорот, ясли инсе не<br>подучиотрию законодителиством F9.     - при, в течение ваторота дейструкт настояще спласие в течение срока ракстрандия в ристема жиептроннога докучентородорот, ясли инсе не<br>подучиотрию законодителиством F9.     - при, в течение ваторота дейструкт настояще спласие в течение срока ракстрандия в ристема жиептроннога докучентородорот, ясли инсе не<br>подучиотрию законодители баке систояще спласие в течение срока ракстрандия и воставление на обдаботи; Онкрыторота, всли инсе не<br>настоящи подледникато и ракстрандители баке систоящеми, коной слобо докучент, проставление на техной докучент, проставление данные,<br>настоящи подледника, коно предоставление и абработо; Онкрыторота дайструкали данные,<br>сустае и подоторит дейструктор подородной подрисом.     Настоящем собработор которыи в дее собо срокание обрабативалися обращивалися обращения.<br>Сустае и подоторит подородной подрисом<br>сустае и подоторит подородной подрисом изаконострукали законострукали законодиру срока нашие<br>подрисателение обращенострука од сустаящие и подрисание и которые дойски и обрабативалися обращения.<br>Сустае и подри срока и собработор которыи в дее собо согласние и которые дойски и обрабативалися Собераторон на бумовосом нашителя<br>подрисателено и обеб собественнострука данные, с раконы обрабативалися обрабативалися Собераторон на бумовосом нашителя<br>подрисателено и обеб собественнострука данные, в которые дойски и обрабативалися обрабативалися и в бумовосом нашителя<br>подрисателено и обеб собественнострука данные, в которые дойски и обрабативалися Собераторон на бумовосом нашителя<br>подрисателено и обеб собественнострука подрисаное<br>суста в собественнострукала подрисаное<br>суста в собествение сруги в дание собествение и инсерение на имеет в сридичесоро свор спласи на бумовосом нашителя<br>подрисателено и обеб собественнострука подрисаное<br>суста в со                                      | 1                                                                                                    |
|----------------------------------------------------------------------------------------------------|----------------------------------------------------------------------------------------------------|
| Болушен если иного собственнорузно нае с использование заветронной подписи корой-либо документ, проставление на такои дорушенте<br>мов собственнорузной подписо и как амерования указаного турад санамана, кото соправление на обдатоте Отвратории составление на обдатоте<br>указаного и составление развити и искоронения и датакот и иск амерования, кото составление на обдатоте<br>установания и такои дорушено то их рессроятия. На общатоте у составление на обдатоте<br>установания и такои дорушено то их рессроятия. На общатоте<br>установания и такои дорушено по их рессроятия на общатоте<br>установания и такои дорушено по их рессроятия на общатоте<br>установания и такои дорушено по их рессроятия на общатоте<br>подоколетность общателя и ново с оптолнателяние денения, в отношение в сторыщ дойствующих завонодательное<br>портожетие денение за общатоту которых в дане составлен и которые дойских облашевого общателя составление<br>портожетие<br>и составление и общатоту которых в дане составлен и которые дойских обрабативаться составление на бумовости на<br>подрессетность на общатоту которых в дане составлен и которые дойских обрабативаться составление на<br>общативатоте<br>и составление и общатоту которых в дане составлен и которые дойских обрабативаться составление на<br>буща<br>дата 15 екске 2019                                                                                                    | подорога, ести инсе не Кландал Арлонери                                                                                                    |
| Алименто Настоящита подторрждостакова, но предоставляемие консо персональные данные, в отношний пертория дайствующих законодализиством<br>установления ледии подторрждостакова, но предоставляемие консо персональные данные, в отношний пертория дайствующих законодализиством<br>установления ледии персонального Оператор персональные данные, в отношений пертория дайствующих законодализиством<br>персонального зобылаются и консо с оставляется инностранции досконо обрабатываться отобщих Оператором и соотверствии с настоящие<br>отнасиче.<br>Настоящие сотядони педоториканска данные и консорые досконо обрабатываться Оператором и в соотверствии с настоящие<br>отнасиче.<br>Настоящие сотядоние педоториканска данные и консорые досконо обрабатываться Оператором на бунковски ноштики.<br>ОбяС фанковы Ина Стчество<br>Дата: 15 емая 2019                                                                                                    | павление на такои документе<br>перопиалники данных                                                                                                    |
| В случая планных жедых параданных чной Стертору персональных данных обязують неазмадулительно сообщить. Оператору свол новые<br>персональных на обработку которых в дане свое согласни и которые должны обрабатываться. Оператору свол новые<br>согласники на обработку которых в дане свое согласни и которые должны обрабатываться. Оператору свол новые<br>согласники на обработку которых в дане свое согласни и которые должны обрабатываться. Оператору свол новые<br>согласники на обработку которых в дане свое согласни и которые должны обрабатываться. Оператору свол новые<br>подписанию чилов собственноручной подписани и которые должны обрабатываться на булоконом новитисе<br>дата: 15 коля 2019                                                                                                    | Lasto-careful-crede                                                                                                    |
| Настоящие соллаоне подписание солластвование завостронной подписан и имеет короцическую салу соллаком на Вуниконом нолитике.<br>подписанного чоей собственносрушной подписано<br>ФИО Фанкиия Име Отвество<br>Дата: 15 колл 2019                                                                                                    | Independing Cascon - Homese<br>Todo (Chanae C - Hall Chanae Annae C - Hall Chanae Annae C - Hall Chanae C - Hall Chanae Annae C - Hall Chanae Annae Annae Annae Annae Annae Annae Annae Annae Annae Annae Annae Annae Annae Annae Annae Annae Annae Annae Annae Annae Annae Annae Annae Annae Annae Annae Annae Annae A |
| 4 DO deuxius Nuis Criecteo<br>Deno 15 couer 2019                                                                                                    | на бруновски назателе.                                                                                                    |
| Arm 15 cutr 2019                                                                                                    | Parameter and a second second                                                                                                    |
|                                                                                                    | 23 0.01700000000                                                                                                    |
| Dipage                                                                                                    | •                                                                                                    |
| 1 соплавательно самота разволителя разволи соплавание соплавание<br>Соплавание соплавание соплавание соплавание соплавание соплавание соплавание соплавание соплавание соплавание соплавание соплавание соплавание соплавание соплавание соплавание соплавание соплавание соплавание соплавание соплавание соплавание соплавание соплавание соплавание соплав<br>соплавание соплавание соплавание соплавание соплавание соплавание соплавание соплавание соплавание соплавание со<br>соплавание соплавание соплавание соплавание соплавание соплавание соплавание соплавание соплавание соплавание со                                                                                                    | Dispagement a line;                                                                                                    |
|                                                                                                    | ()<br>()                                                                                                    |
|                                                                                                    |                                                                                                    |
| Instruction to respondence a session contract and and a session and a session and |                                                                                                    |
| Gatagene на обнити данными с СКД-доск                                                                                                    |                                                                                                    |
|                                                                                                    |                                                                                                    |
|                                                                                                    | 101                                                                                                    |
| Corpanses - expriment                                                                                                    | Paina Bragtacina in mignanna                                                                                                    |

Регистрация организации может занять продолжительное время, текущий статус документа можно просмотреть в Личном кабинете у Оператора ЭДО, в разделе «Абоненты»:

| 0         | Список абонентов для по.                             | тьзователя         |                                             |                 |                  | ( Barlanson                                                                                                    |    |
|-----------|------------------------------------------------------|--------------------|---------------------------------------------|-----------------|------------------|----------------------------------------------------------------------------------------------------|----|
| 良         | the provide an addition of the provide states of the | meta               |                                             |                 |                  |                                                                                                    |    |
| the state | Depart of Addression Departs of Street               | ing and the second | ourses been a source of the                 | Patients : same | the street the   | 1                                                                                                    |    |
|           | Tumor                                                | Ten                | Haptonager                                  | e excelue       | 18.012+130-020am | and the second second se | 1  |
|           | AD "Seaton"                                          | ion.               | where and approximately<br>action arguments | Announ Courses  | @Technologies    | 1                                                                                                    | L. |
|           |                                                      |                    |                                             |                 |                  |                                                                                                    |    |

# 5.3 Регистрация сотрудника у Оператора ЭДО

### Осуществите вход в Личный кабинет ЭДО:

- 1. С главной страницы сайта Панорама перейдите в раздел «Решения для бизнеса»;
- 2. Нажмите на кнопку «Начать работу»;
- 3. Откроется страница авторизации СКД. Нажмите на ссылку «Войти в ЭДО»;
- 4. Нажмите на кнопку «Войти».

| АВТОРИЗАЦИЯ                                        |
|----------------------------------------------------|
| Ernalt<br>🚊 spetimet@wallru                        |
|                                                    |
| Demonstra<br>Demonstration<br>Xeen Million Million |
|                                                    |

5. Нажмите на кнопку «Присоединиться как сотрудник»;

| Abanatia | У вас еще нет антивных абонентов.                                                                                                    | Paratellus riphon                                               |
|----------|----------------------------------------------------------------------------------------------------|-----------------------------------------------------------------|
|          | Клан др. Алаларан, 607 конс. 407 корд на<br>спротокуру аналаран и констана КАЗА.<br>отпадайте намочут айтехника<br>(Ф. Дополная и вание сов. 2010).<br>(Д. Протокалория сов. 2011).<br>(Д. Протокалория сов. 2011). | Roman de capitalemente<br>sant fait<br>Planeages antenantemente |

Откроется карточка добавления к организации, которая разделена на блоки (необходимо пошагово заполнить).

#### Блок «Информация о сотруднике»

| 0            | Присоединиться к ор     | ганизации                                                                              |                        |
|--------------|-------------------------|----------------------------------------------------------------------------------------|------------------------|
| Denine group | П анармация в соледника | (i) unitary time a unitary                                                             |                        |
| Eg.          | Фоніл сартнірналта      | Чтобы присокурниться к ортанизация.<br>Вам начбатурие прогобриват рестронкой подлере   | finerentine equitorie: |
|              |                         | (Deducti oprodece see unietid represe                                                  | Restarios (operations) |
|              | e.                      | E const out contralecter and anti-sector and an anti-sector and all the sector and all | · ••                   |

• Нажмите на кнопку «Выбрать сертификат электронной подписи». После выбора сертификата часть полей автоматически заполнится сведениями из ЭП.

- Прикрепите доверенность на пользователя (если владелец ЭП распознается системой как уполномоченный представитель);
- Нажмите на кнопку «Продолжить».

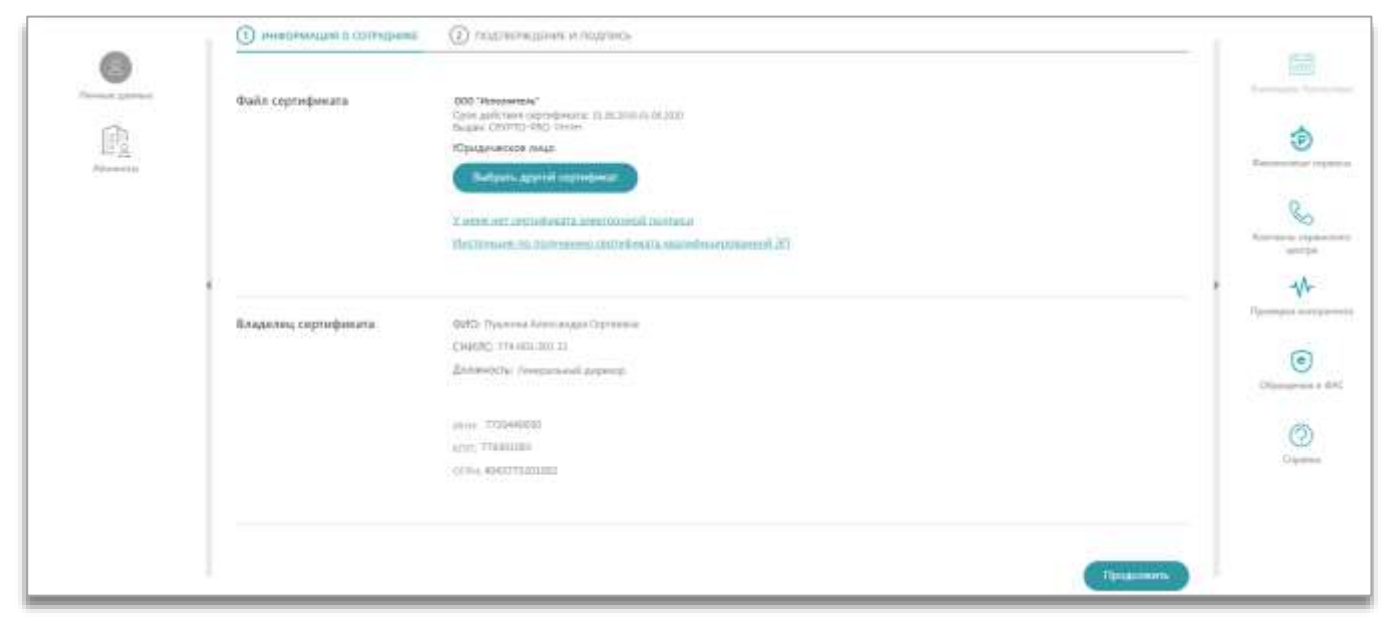

#### Блок «Подтверждение и подпись»

- Включите чек-бокс «В соответствии с Федеральным законом «О персональных данных» принимаю решение о предоставлении своих персональных данных и даю согласие на их обработку»;
- Нажмите на кнопку «Подписать и отправить».

| 0 | Присоединиться к организации  () идновдинатирии  () идновдинатирии ()                                                                                                    | 100 |
|---|----------------------------------------------------------------------------------------------------|-----|
| 0 | Phild/Responses in mighters.                                                                                                    | 9   |
|   | Concernence of Specific Programmers and Provide Programmers (Provide Provide P | *   |
|   | The The Second Second S |     |

# 6. Регистрация в сервисе СКД

### Для регистрации организации в сервисе СКД:

- 1. С главной страницы сайта <u>Панорама</u> перейдите в раздел «Решения для бизнеса» и далее в подраздел «СКД»;
- 2. Нажмите на кнопку «Начать работу»;
- 3. На странице авторизации сервиса СКД нажмите на кнопку «Регистрация организации»;

| Бу панорана 🚥 🕬                                                                                                    | 0 |
|----------------------------------------------------------------------------------------------------|---|
| Anne   Anne   Anne |   |

4. После чего появится окно с просьбой пройти регистрацию у Оператора ЭДО по ЭП. Если данные действия выполнены, нажмите на кнопку «К регистрации»;

| Ind manoparty |                                                                                                    | 100 A |
|---------------|----------------------------------------------------------------------------------------------------|-------|
|               | Регистрация в Системе Контроля Договоров                                                                                                    |       |
|               | Реплетрацион в Састемие Консрызи филоворов требует зайночке учетный записо и<br>аколодитиванный посанивации в Системи синдигора. Эметронного документоворого<br>оплот.<br>Посих заполнение анолги ван будет традоставлен доступ и систему. |       |
|               | Критисциири                                                                                                    |       |

- 5. Откроется страница «Порядок регистрации в СКД». На данной странице установите галочки в следующих чек-боксах:
  - У меня есть квалифицированная электронная подпись;
  - Я имею учетную запись (логин и пароль) в системе ЭДО «Fintender EDS»;
  - Клиент аккредитован в системе ЭДО «Fintender EDS».

| 🕅 панорама                                                                                                    | Регистрация организации                                                                                                    | Gent                                                                                                    |
|----------------------------------------------------------------------------------------------------|----------------------------------------------------------------------------------------------------|----------------------------------------------------------------------------------------------------|
| Порядок регистраци                                                                                                    | ыя в СКД                                                                                                    |                                                                                                    |
| Заканиесиологических для реп                                                                                                    | ноградини в систими СКД должны выполнить сид дайствий:                                                                                                    |                                                                                                    |
| <ol> <li>Нарнанить должностное</li> <li>Получить какомрыциров.</li> <li>Балитерицирование тем<br/>Применание линитрания лин<br/>Применание линитрания.</li> <li>Создать персональную уг</li> </ol> | така, ответственное за адонинстрировные польсователей канента в СКД (долёе Адининстругор клиента).<br>зеную влетронную подпох для польсователей конента СКД, которые будут соврашить в октивна 3ДО "тейнобе EDE" норядениеся значилыв де<br>портиная подпока, адиния биль водная савена и вопрадятованиеми Удоотвержения с англика 4ДО "тейнобе EDE" норядениеся значилыв де<br>портиная подпока, адиния биль водная савена и вопрадятованиеми Удоотвержения с англика 4ДО "тейнобе EDE" норядениеся значилыва де<br>портина, выданные Каначействов России клеенту-ортанование не подходит для работы. Динный сертификат одворжит ИНИ филического лиц<br>им<br>читоро вались тольковатия в окстанов 3ДО "finitendie EDE", в также проток процедуру издержаталия клеента в постанов 3ДО "Finitendie EDE", имп | Астыкя по подлисанное электронных длаучанитов, сформарованных в СКД,<br>а - представителя какента, а для работы пребунтов указание в сертификате<br>игродпавиней с сротимой СКД. |
| 4. Адинистратору клинта                                                                                                    | зарачистреровать пользователей в СКД. Для навых пользователей с правом техног постя регестрации в СКД попребуатся пройте рачистрецию                                                                                                    | i w cerctanan 3,00 "Firstwedar EDS".                                                                                                    |
| У неня ость кеальфициро                                                                                                    | aliyeeliya iyaacaliyoeeliya dagaaca                                                                                                    |                                                                                                    |
| 🗹 П имено учетную запотсь ()                                                                                                    | котин и тароль) в системи 340 "Тителови EDS"                                                                                                    |                                                                                                    |
| Christ appagatosat a co                                                                                                    | arman 300 "Statender EDS"                                                                                                    |                                                                                                    |

6. Выберите роль организации: «Заказчик», «Типы закупок», «Подсистемы разделения доступа», «Часовой пояс»; далее нажмите на кнопку «Связать с организацией в ЭДО\*»;

| Фі панорама Ригистрация организация                                                                                                    | Boost 🕣              | 0 |
|----------------------------------------------------------------------------------------------------|----------------------|---|
| Zanzeen, Roberten.                                                                                                    |                      |   |
| Типы закупок                                                                                                    |                      |   |
| Bargmon ny 20.423                                                                                                    |                      |   |
| 2 3ay/hur 10 223-83                                                                                                    |                      |   |
| Sargman to 613-000 P0                                                                                                    |                      |   |
| Konnepversier zawyrez                                                                                                    |                      |   |
| asymmetry various of theme                                                                                                    |                      |   |
| Тедулетны радочных дотры, в опторые проволюдие продочные оптолниче конциптие в укон закончика                                                                                                    | - Lorgen             | 1 |
| Harangel more                                                                                                    |                      |   |
| MSR (J/T - 1) Monaa                                                                                                    |                      | • |
| Сполт 1 врамение (2301)<br>• Регистрации изрев 2400 «Fintender IDS», по сертефикату электронной подлиси позналит сократить процесс регистрации в СКД, поскольку информации в еклеенте, необходиция для регистрации в СКД, в зетанотической<br>будет получева на 2400 «Fintender IDS», в такжа позналит связать Вещу учетную запись в СКД с учетной записью в Системе 340 «Fintender IDS» для дильнейцей антоналической авторизации при кляде в СКД нерез Сис-<br>«Fintender EDS» по сертефикату 310. | а режини<br>таму 3д0 |   |

7. Откроется окно «Вход через ЭДО» с предложением авторизоваться в сервисе ЭДО с помощью электронной подписи;

| EI Conservations and                                                                                                    | Вход через ЗДО               |                                                          |
|----------------------------------------------------------------------------------------------------|------------------------------|----------------------------------------------------------|
| The second address in the second second at the second second at the second second seco |                              |                                                          |
| Normal Soci                                                                                                    | АБТОРИЗАЦИЯ<br>В СИСТЕМЕ ЭДО |                                                          |
| Соновные сведения об органия                                                                                                    |                              | nne antanna Nato naganna ai Wit-finisadar<br>Indenang Mi |

- В. Нажмите на кнопку «Войти по ЭП» и выберите электронную подпись, по которой организация зарегистрирована у Оператора ЭДО;
- 9. Часть полей в «Основных сведениях организации» заполнится информацией с личного кабинета ЭДО. Заполните оставшиеся обязательные поля формы;
- 10. Включите чек-боксы «Подтверждаю достаточный объем полномочий на совершение юридических и фактических действий, связанных с регистрацией в Системе Контроля Договоров (СКД)» и «Подтверждаю согласие на обработку персональных данных и на передачу данных в Системе ЭДО «Fintender EDS»
- 11. Нажмите на кнопку «Подтвердить регистрацию».

|                                                                                                    | 🙋 Подпавондах долгато ный обнал полнолоний на совершение нандонахии и фолтинахи действий, секанена с ресстанций в Систене Контроле Доловоров (СД) |       |  |  |  |  |
|----------------------------------------------------------------------------------------------------|----------------------------------------------------------------------------------------------------|-------|--|--|--|--|
| Darrenteringen um immen en officieren verstenen annen eine itzgizen genann Connen 320 -Prezeko 100- |                                                                                                    |       |  |  |  |  |
|                                                                                                    | Burensers (emmission)                                                                                                    | Drawe |  |  |  |  |
| Ľ                                                                                                   |                                                                                                    |       |  |  |  |  |

Система повторно проверит, что организация с указанными ИНН и КПП ещё не зарегистрирована в СКД. В случае успешной проверки система создаст организацию с подтверждённой регистрацией.